# Vejledning til brug af SDUs ansøgningssystem når du skal søge ledige pladser til SDUs ledige pladser

Velkommen til SDU.

Herunder finder du en vejledning du kan bruge, hvis du skal søge ledige pladser til SDUs bacheloruddannelser.

### Login:

Når du skal logge på SDUs online ansøgningsskema, skal du

- 1. indtaste din e-mail i feltet på forsiden af ansøgningsskemaet.
- 2. Du skal derefter trykke på Anmod om login og du vil få tilsendt et bekræftelseslink til din email.
- 3. Åben din mail og klik på *Bekræft Login*, vil du automatisk blive logget ind på <u>ansøgningsskemaet</u>.

| 🖻 🖅 Syddansk Universitet 🛛 🕂 🗸                                                                                   |                                                                                                    |                                                                                   | - ø ×    |
|----------------------------------------------------------------------------------------------------|----------------------------------------------------------------------------------------------------|-----------------------------------------------------------------------------------|----------|
| $\leftrightarrow$ $\rightarrow$ $\circlearrowright$ $\widehat{\omega}$ $\triangle$ https://ledigepladser.sdu.dk/ |                                                                                                    |                                                                                   |          |
|                                                                                                    | SDU 🌮                                                                                                    |                                                                                   | HEEK EN  |
|                                                                                                    | Velkommen til Optagelsen, Syddan                                                                                                    | sk Universitet (SDU)                                                              |          |
|                                                                                                    | Velkommen til online ansøgninger ved SDU                                                                                                    |                                                                                   |          |
|                                                                                                    | Her er dit online ansøgningsskema til uddannelser ved SDU. For at åbne an<br>denne informationboks, hvorefter du vil få tilsendt en mail med et bekræfte | søgningen og påbegynde indtastningen, skal du klikke på den blå knap<br>Ises link | under    |
|                                                                                                    | Hjælp til brug af systemet                                                                                                    |                                                                                   |          |
|                                                                                                    | Før du begynder at arbejde med systemet, bør du læse denne brugervejled<br>Hvis du har problemer med at uploade dine bilag, kan du finde hjælp i den     | ining<br>ne Vejledning til upload af bilag                                        |          |
|                                                                                                    | Email                                                                                                    | Anmod om Login                                                                    |          |
|                                                                                                    |                                                                                                    |                                                                                   |          |
|                                                                                                    |                                                                                                    |                                                                                   |          |
|                                                                                                    |                                                                                                    |                                                                                   |          |
|                                                                                                    |                                                                                                    |                                                                                   |          |
|                                                                                                    |                                                                                                    |                                                                                   |          |
|                                                                                                    |                                                                                                    |                                                                                   |          |
|                                                                                                    |                                                                                                    |                                                                                   |          |
|                                                                                                    | DU OPTAGELSE: SYDDANSK                                                                                                    | UNIVERSITET - TLF: 6550 1051                                                      | 19.06-25 |

Hvis du på et senere tidspunkt skal logge ind på <u>ansøgningsskemaet</u>, skal du igen anmode om login. Husk altid at gemme din ansøgning, før du lukker <u>ansøgningsskemaet</u> ned.

#### Indtastning af oplysninger

I ansøgningsskemaet skal du indtaste dine oplysninger, herunder personoplysninger, dit adgangsgrundlag, dine ønskede studier og uploade relevante bilag. Det er vigtigt, at du læser informationssiden omhyggeligt før du går i gang. Vi anbefaler, at du løbende gemmer dit arbejde i ansøgningsskemaet, så du sikrer dig, at dine oplysninger ikke går tabt.

Bemærk, at alle felter markeret med en stjerne (\*) skal udfyldes!

# Vejledning til brug af SDUs ansøgningssystem når du skal søge ledige pladser til SDUs ledige pladser

| 🖻 🕫 🖪 Ansøgning 🛛 🗙 🕂 🗸                                |                                                                                                    |                                                                  |                         |                             |                                                                                                    |                                                    |   |     |      | σ |   |
|--------------------------------------------------------|----------------------------------------------------------------------------------------------------|------------------------------------------------------------------|-------------------------|-----------------------------|----------------------------------------------------------------------------------------------------|----------------------------------------------------|---|-----|------|---|---|
| ← → O ⋒ A https://ledigepladser.sdu.dk/ApplicationForm |                                                                                                    |                                                                  |                         |                             |                                                                                                    |                                                    | Œ | 1 🖈 | t= R | ß | 2 |
|                                                        | SDU 🄄 🕮 D                                                                                                    |                                                                  |                         |                             |                                                                                                    | 1999 UN                                            |   |     |      |   |   |
|                                                        | Personoplysninger                                                                                                    |                                                                  |                         |                             |                                                                                                    | -                                                  |   |     |      |   |   |
|                                                        | Alle felter markeret m                                                                                                    | Alle felter markeret med en stjerne (*) skal udfyldes - vigtigt! |                         |                             |                                                                                                    |                                                    |   |     |      |   |   |
|                                                        | Har du dansk CPR-nu<br>CPR-nummeret skal ud                                                                                                    | <b>mmer?</b><br>fyldes omhyggeligt. Hvis                         | du har et dansk CPR-num | mer, skal dette anføres i f | eitet CPR.                                                                                                    |                                                    |   |     |      |   |   |
|                                                        | Har du kike dank: CPL numme:     Har du kike dank: CPL numme:     Har du kike dank: CPL numme:     Har du kike dank: CPL numme:     Har du kike dank: CPL numme:     Har du kike dank:     Har du kike dank:     Essempel:     Min num er Hans Petersen, er en mand og jeg er factt 1867.1991. Derfor er mit konstru     Kontaksbejtvninge:     Den er mal du har angelet, er den vik kontakter dig på, hvis vi har spengramåt til din ansegning. Dur     opsynninger om sjudansk universitets selekeljeningsade www.cdu.dV:vistag. Her vil du huringter     Du villigeledes modtage universitets selekeljeningsade www.cdu.dV:vistag. Her vil du huringter     Du villigeledes modtage universitets selekeljeningsade www.cdu.dV:vistag. Her vil du huringter     Du villigeledes modtage universitets her her har nationalitet uden for EU/EDS. |                                                                  |                         |                             | i den angivne rakktefølge som de førs<br>det første bogstav i dit (sidste) efternar<br>rede CPR-nummer: 180791-HAP1<br>i løbet af 2-1 dage modtage en mal in<br>gje førter G. 8. august kunne se om du er<br>re muligheder for at kontakte dig. | te 6 ofte for<br>m. Deretter<br>ned<br>er optaget. |   |     |      |   |   |
|                                                        | Oprettet/sendt                                                                                                    | 23-07-2019 10:09:3                                               | 3                       | Application id              | 201                                                                                                    |                                                    |   |     |      |   |   |
|                                                        | Fornavn*                                                                                                    |                                                                  |                         | Adresse 1*                  |                                                                                                    |                                                    |   |     |      |   |   |
|                                                        | Efternavn*                                                                                                    |                                                                  |                         | Postnummer*                 |                                                                                                    |                                                    |   |     |      |   |   |
|                                                        | Nationalitet*                                                                                                    | Vælg nationalitet                                                | ~                       | By*                         |                                                                                                    |                                                    |   |     |      |   |   |
|                                                        | CPR*                                                                                                    |                                                                  |                         | Land*                       | Vælg land                                                                                                    | ÷                                                  |   |     |      |   |   |
|                                                        | Hjemmetelefon                                                                                                    |                                                                  |                         | Email                       |                                                                                                    |                                                    |   |     |      |   |   |
|                                                        | Mobil                                                                                                    |                                                                  |                         |                             |                                                                                                    |                                                    |   |     |      |   |   |
|                                                        | Adgangsgrundlag                                                                                                    |                                                                  |                         |                             |                                                                                                    | +                                                  |   |     |      |   |   |
|                                                        | Studier                                                                                                    |                                                                  |                         |                             | +                                                                                                    |                                                    |   |     |      |   |   |
|                                                        |                                                                                                    |                                                                  |                         |                             |                                                                                                    |                                                    |   |     | _    |   |   |

### Upload bilag:

Det er vigtigt at du er omhyggelig med at uploade alle de bilag, som din ansøgning kræver. Du kan læse mere om dette på fanen 'Bilag'. Relevante bilag er bl.a. dokumentation for adgangsgrundlag eller ansøgning om særlig tilladelse, evt. sommersupplering eller

| Bilag                                                                                                    |                                                                |                |               |  |  |  |  |  |  |
|----------------------------------------------------------------------------------------------------|----------------------------------------------------------------|----------------|---------------|--|--|--|--|--|--|
| Du skal vedhæfte dokumentation for det adgangsgrundlag, du har oplyst under fanen "adgangsgrundlag":                     |                                                                |                |               |  |  |  |  |  |  |
| 1) Dokumentation for dansk adgangsgivende eksamen (STX, HF, HHX, HTX)                                                    |                                                                |                |               |  |  |  |  |  |  |
| 2) Dispensation for manglende adgangsgrundlag, hvis ikke du har en adgangsgivende eksamen og søger med særlig tilladelse |                                                                |                |               |  |  |  |  |  |  |
| 3) Dokumentation for udenlandsk eksamen                                                                                  |                                                                |                |               |  |  |  |  |  |  |
| 4) Dokumentation for beståede eller tilmeldte enkeltfag/suppleringsfag                                                   |                                                                |                |               |  |  |  |  |  |  |
| 5) Opholdstilladelse, hvis din nationalitet er uden for                                                                  | 5) Opholdstilladelse, hvis din nationalitet er uden for EU/EØS |                |               |  |  |  |  |  |  |
|                                                                                                    |                                                                |                |               |  |  |  |  |  |  |
| Filnavn Fil type                                                                                                    | Dato for upload                                                | Download       | Slet          |  |  |  |  |  |  |
|                                                                                                    | Ingen bilag                                                    |                |               |  |  |  |  |  |  |
| Bilagstype*                                                                                                    |                                                                |                | *             |  |  |  |  |  |  |
| Upload fil                                                                                                    |                                                                |                |               |  |  |  |  |  |  |
|                                                                                                    |                                                                | Send ansøgning | Gem ansøgning |  |  |  |  |  |  |

## Vejledning til brug af SDUs ansøgningssystem når du skal søge ledige pladser til SDUs ledige pladser

dokumentation for opholdstilladelse. Dit bilag skal enten være af filtype PDF (dokumenter) eller jpeg, tiff, bmp, jpg (billeder og indscannede dokumenter). Størrelsen på filen må ikke overstige 3 mb.

Når du har uploadet dit/dine bilag, har du mulighed for at downloade bilaget igen eller slette det, hvis du skal uploade et nyt.

Det er en fordel hvis du navngiver dit dokument så det fremgår af navnet, hvad det indeholder. Fx kan dit eksamensbevis hedde: bevis.pdf. Hvis det består af flere filer, kan de hedde bevis1.pdf, bevis2.pdf, bevis3.pdf osv.

### Send ansøgning/gem ansøgning

Nederst på siden i <u>ansøgningsskemaet</u> kan du sende ansøgningen. Inden du afsender ansøgningen, bedes du læse informationsboksen grundigt. Vi anbefaler, at du gennemgår din ansøgning inden du afsender den. Du skal blot klikke *Vis/Udskriv ansøgning*. En opsummering af dit ansøgningsskema vil derefter åbne på en ny fane. Når du er klar til at afsende ansøgningen, skal du klikke på *Afsend ansøgning*.

| 🖻 🖅 💽 Ansøgning                                     | × + ~                                                |                                                                                                    |                                                                                                    |                                                  |               |                 |     |            |         |
|-----------------------------------------------------|------------------------------------------------------|----------------------------------------------------------------------------------------------------|----------------------------------------------------------------------------------------------------|--------------------------------------------------|---------------|-----------------|-----|------------|---------|
| $\leftarrow \rightarrow \circ \circ \circ \epsilon$ | https://ledigepladser.sdu.dk/ApplicationForm         |                                                                                                    |                                                                                                    |                                                  |               |                 | □ ☆ | t= ll      | _ @ ··· |
| <b>Υ</b> 421 <b>Σ</b> Anasyming<br>← → Ο ω <i>Ε</i> | X + V<br>A http://edgepladier.sdu.dk/ApplicationForm | Bekræft<br>Du skal være opmærksom<br>ved at tykke på send an<br>tar uploadet alle nødven<br>Ansøgnings Status<br>På deme side kan du<br>9. eft vit kan søgning a<br>9. eft vit kan inførede en<br>Du bør attid gennemlæse den<br>Nivis du hør rettelser effortigge<br>Nivis du hør rettelser effortigge<br>Nivis du hør rettelser effortigge | ræft × U skal være opmærksom på, at din ansagning skar om "Iben - ikke afsendt". Hvis du er færdig med at udfylde ansagningen, skal du sende den et at tyske på 'send ansagning'. Ansagnings skar om "Iben - ikke afsendt". Hvis du er færdig med at udfylde ansagningen, skal du sende den et at tyske på 'send ansagning, Ansagninger de ikke er sendt, vil ikke blire behandlet. Inden du sender ansagningen, skal du kontrollere, at du atr uploadet alle nødvendige blilag. agnings Status me side kan du Id vist din ansagning og derpå udskrive den, og og kan akter en ansagning, som du ikke vil indiende eller du kan indiende en ansagning, som du är færdig med at udfylde. r atlid genremlæse den grundligt, för du indisender den Nik du har indisend den, kan du <b>ikke</b> rette i informationerne længere. Iu har rettelser effertelføgende, skal du kontate optagelsen på tt. 555 1051 eller pr. mal til Optagelsen til optagelsen til opta |                                                  |               |                 |     | ± <i>ℓ</i> |         |
|                                                     |                                                      | Vk/Udskriv Ansagning<br>4) Dokumentation for besta<br>5) Opholdstilladelse, hvis die                                                                                                    | Violubativ Amagoing         Attend amagoing         Earlyd           4) Dokumentation for bestlede aller tilmelidte enkeltfagruppleringsfag         3) Oprindstilladelse, hvis dim nutionalitet er uden for EU/EØS         5)                                                                                                    |                                                  |               |                 |     |            |         |
|                                                     |                                                      | Filnavn                                                                                                    | Fil type                                                                                                    | Dato for upload                                  | Download      | Slet            |     |            |         |
|                                                     |                                                      |                                                                                                    |                                                                                                    | Ingen bilag                                      |               |                 |     |            |         |
|                                                     |                                                      | Bilagstype*                                                                                                    |                                                                                                    |                                                  |               |                 |     |            |         |
|                                                     |                                                      | - Upload fil                                                                                                    |                                                                                                    |                                                  |               |                 |     |            |         |
|                                                     |                                                      |                                                                                                    |                                                                                                    |                                                  | Send ansagnin | g Gem ansøgning |     |            |         |
|                                                     |                                                      | SDU                                                                                                    |                                                                                                    | OPTAGELSE: SYDDANSK UNIVERSITET - TUP: 6559-1051 |               | 19.06.25        |     |            |         |

Bemærk, at du ikke kan rette i en ansøgning, som er afsendt! Du kan se ansøgningen og udskrive den, men indtastningsfelterne er ikke længere aktive.

Hvis du har rettelser til en afsendt ansøgning, skal du kontakte Optagelsen på tlf. 6550 1051 eller pr. mail til Optagelsen til optag@sdu.dk. Du skal i så fald huske **ALTID** at anføre ansøgningens ID. Det kan du finde under feltet 'Personoplysninger'.